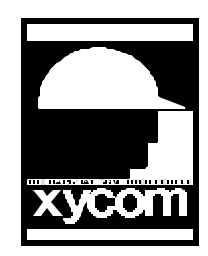

# OPERATOR INTERFACE PRODUCTS APPLICATION NOTE

Subject: 9457/9407 Touchscreen Installing for Windows NT Ver 3.51 Date: 9/23/96 Name: Irvin Hayes Jr Page: 1 of 2 AN# 1046A

Description: Installing Touchscreen Drv. in Windows NT Ver 3.51 for the 9457/9407

### Installation

- 1. Run the TNSetup.EXE file from the Touchscreen installation diskette.
- 2. The Setup screen will appear, here you will select the Com Port in which you have the touchscreen connected to. Select OK and Shutdown and Restart Windows NT.
- 3. You should now have a Group called Touch (Common), in this group select the icon called Touchscreen Control.
- 4. Select the Calibrate button from the toolbar and follow the on screen instructions. After this is complete your touchscreen should be in full operation.

### Disabling or Uninstalling the Driver

#### Temporarily Disabling the Driver

If you need to temporarily prevent TNdriver from loading, you can do so using the Devices applet in the Control Panel:

- Double click on Devices in the Windows NT Control Panel.
- Scroll down to TNdriver and select it.
- Click the Startup button
- Set the Startup Type to Disabled, and click OK. With the Startup Type set to Disabled, Windows NT will not load the driver.

To re-enable the driver later, use the same procedure to set the Startup Type back to System.

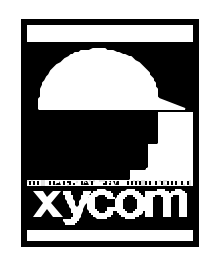

# OPERATOR INTERFACE PRODUCTS APPLICATION NOTE

Subject: 9457/9407 Touchscreen Installing for Windows NT Ver 3.51 Date: 9/23/96 Name: Irvin Hayes Jr Page: 2 of 2 AN# 1046A

Description: Installing Touchscreen Drv. in Windows NT Ver 3.51 for the 9457/9407

#### Permanently Uninstalling the Driver

Windows NT does not provide a user interface for uninstalling device drivers. The only way to uninstall the driver is to delete the driver's Service Manager parameters from the Registry using the registry editor, Regedt32.exe, provided with Windows NT.

Take care using Regedt32. It is a powerful tool not intended for end users and is capable of making changes which can make your system unusable. We provide this information for the benefit of experienced users only:

- Start Regedt32.exe
- Go to HKEY\_LOCAL\_MACHINE \System \CurrentControlSet \Services \TNdriver
- Make absolutely sure that the TNdriver entry is selected. Deleting the wrong items from the Registry could be disastrous!
- Select Edit, Delete, and then confirm the deletion by clicking the Yes button. This will prevent the Service Manager from loading the driver.
- If you wish, delete the driver file c:\winnt\system32\drivers\TNdriver.sys
- If you wish, delete the files TNcntrl.exe and TNcntrl.hlp, and the desktop icons.